# グリーンシティ設定マニュアル

# Thunderbird (サンダーバード) 編

(Ver 1.0.2)

設定に関するご質問等は、下記へお問合せください。

コールセンター 0120-150-676

9:00~19:00 受付(年中無休)

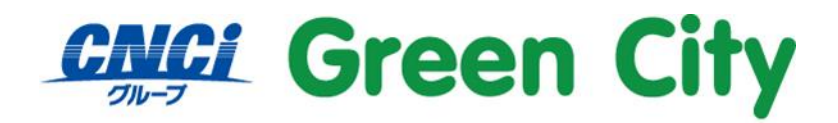

グリーンシティケーブルテレビ株式会社

## はじめに

#### 設定の前に

メールを利用するためにはインターネットよりメールソフトをダウンロードする必要がございます。 ここでは Mozilla 社の Thunderbird での設定をご案内します。 その他メールソフトをご利用希望の方は、各メールソフトの取扱説明書をご参照下さい。

#### ご注意

弊社ではダウンロード&インストール時に発生したトラブルについては、いかなる場合でもサポート致しか ねます。

お手数ではございますがパソコンメーカー様に、お問い合わせ頂きますようお願い致します。

#### Windows8 以降でのメール設定について

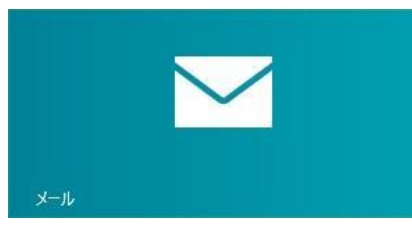

※上記画像、Windows8 以降に搭載されているアプリ版の「メール」では弊社メールアカウントをご利用

#### できません。

弊社メールアドレスをご利用の場合は当マニュアルにてご紹介する <u>Thunderbird</u>をインストールしご利用 いただく必要があります。

2

## Thunderbird のインストール方法

※既に Thunderbird がインストールされている場合。 以下のダウンロード及びインストール作業を必要ございません。

#### 1-1. ダウンロードページへアクセス

ウェブブラウザ(Internet Explorer 等)にて以下のアドレスにアクセスして下さい。

https://www.mozilla.org/ja/thunderbird/

#### 1-2. ダウンロードページが表示されます。

右中央付近にある「今すぐダウンロード」をクリックします。

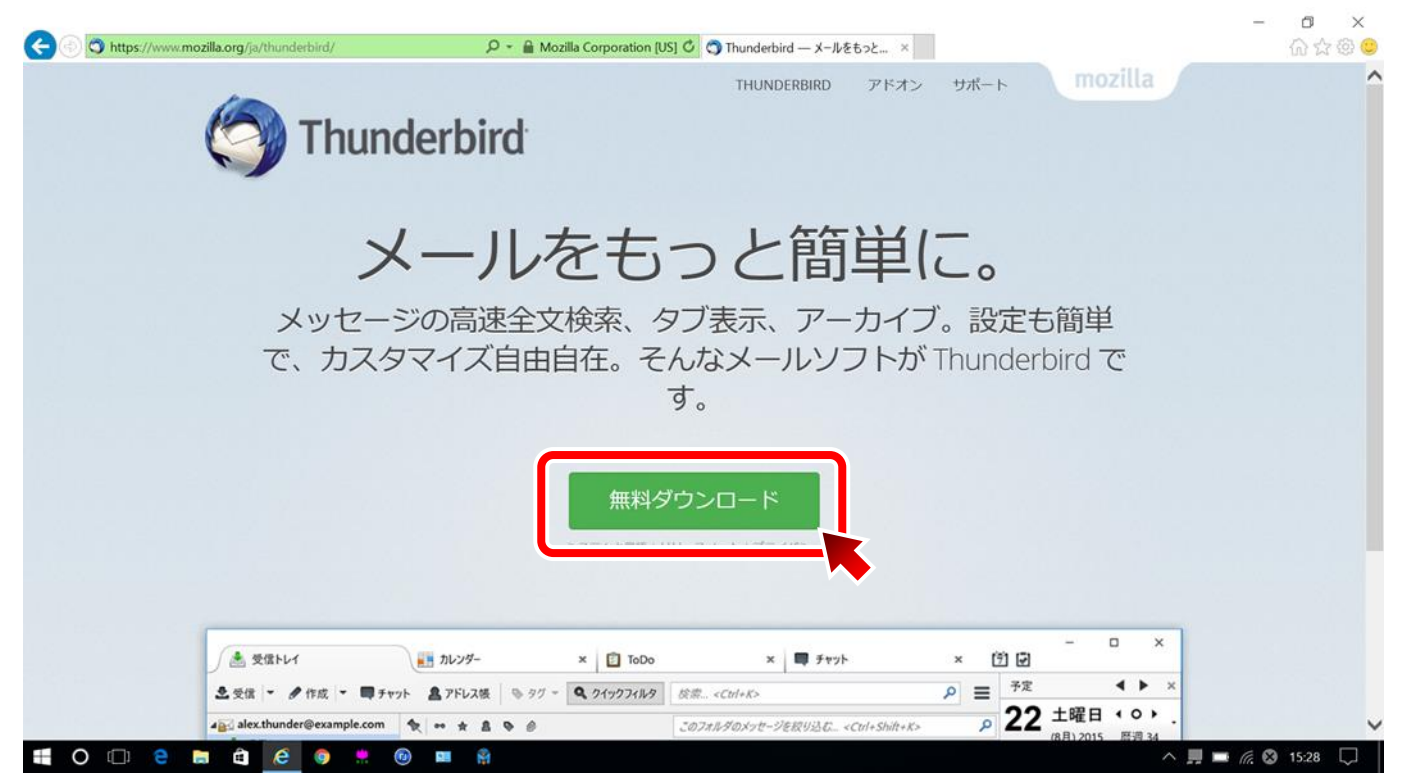

#### 1-3. 確認画面が表示されます。「実行」をクリックします。

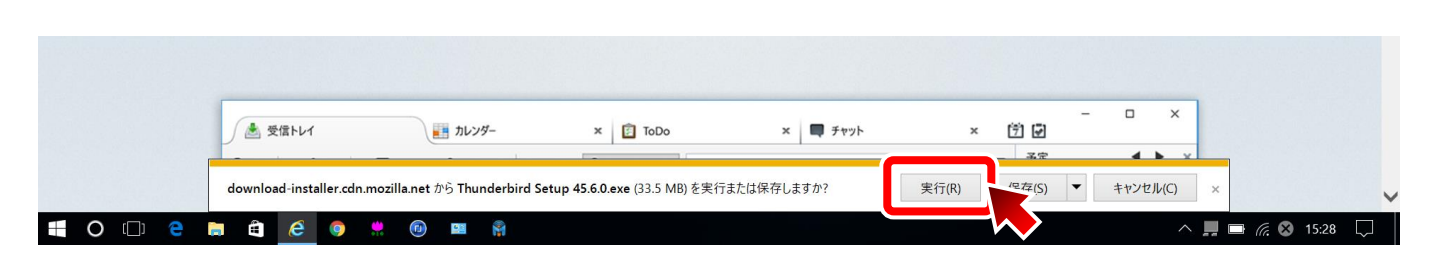

#### 1-4.「次へ」をクリックします。

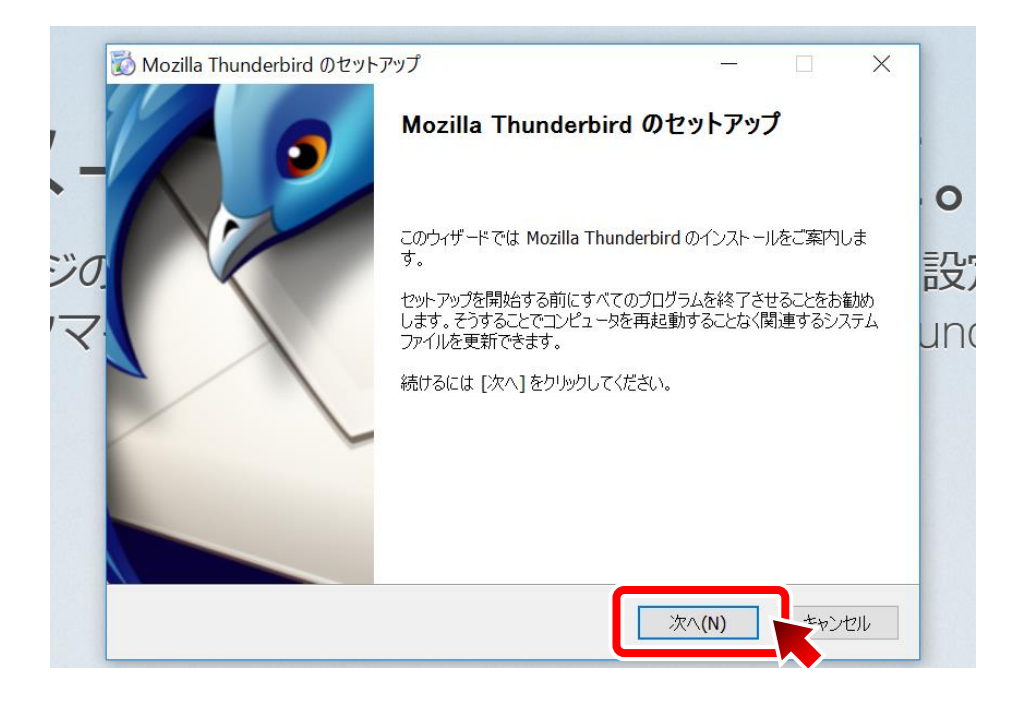

#### 1-5.「次へ」をクリックします。

| Mozilla Thunderbird のセットアップ     | —                              |     |
|---------------------------------|--------------------------------|-----|
| 2ットアップの種類                       |                                |     |
| セットアップオプションを選んでください             |                                |     |
| セットアップの種類を選択して、[次へ]をクリックしてく     | ごさい。                           | 0   |
| ●標準インストール(S)                    |                                | 設定  |
| 最も一般的な構成で Thunderbird をインスト     | ールします。                         |     |
|                                 |                                | unc |
| 構成を選択して Thunderbird をインストールし    | ,ます。 <b>(</b> 上級ユーザ向け <b>)</b> |     |
|                                 |                                |     |
|                                 |                                |     |
|                                 |                                |     |
| ✓ Thunderbird を既定のメールプログラムとして使り | 用する( <u>U)</u>                 |     |
|                                 |                                |     |

#### 1-6.「インストール」をクリックします。

| Ī | Mozilla Thunderbird のセットアップ ー 🗌 🗙          |      |
|---|--------------------------------------------|------|
|   | セットアップ設定の確認                                |      |
|   | Thunderbird をインストールする準備ができました。             |      |
|   |                                            | 0    |
|   | 次の場所に I hunderbird をインストールします:             |      |
|   | C:¥Program Files (x86)¥Mozilla Thunderbird | 長    |
|   | Thunderbird は既定のメールプログラムとして設定されます。         |      |
|   |                                            | Inc  |
|   |                                            | GITT |
|   |                                            |      |
|   |                                            |      |
|   |                                            |      |
|   |                                            |      |
|   |                                            |      |
|   | [1 ノスト ニル] をクリック 9 8 21 ノスト ニルビ用地します。      |      |
|   |                                            |      |
|   |                                            |      |

#### 1-7.「完了」をクリックします。

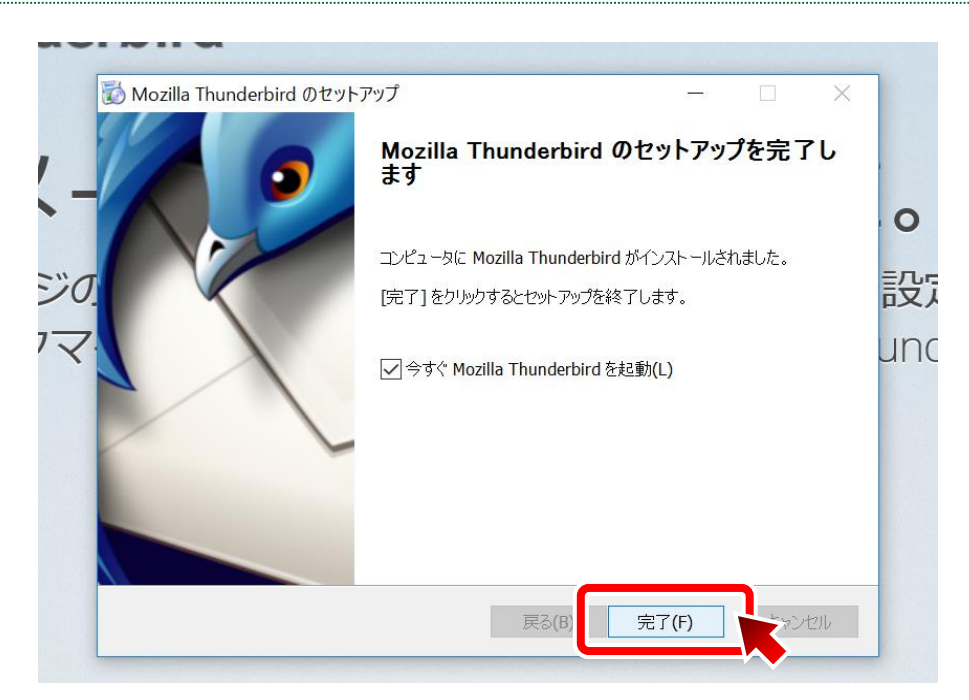

# Thunderbird の設定方法

#### 2-1. 「既定として設定」をクリックします。

| 🔒 ホーム                                              |                                                                  |     | 7                                                       | -                                      |             | $\times$    |
|----------------------------------------------------|------------------------------------------------------------------|-----|---------------------------------------------------------|----------------------------------------|-------------|-------------|
| 📩 受信 👻 💕 作成 💌 🗭 チャット                               | <ul> <li>アドレス帳 9グ マ マ ワイックフィルタ 検索 <ctrl+k></ctrl+k></li> </ul>   | ≥ ۹ | 予定                                                      |                                        | < ▶         | ×           |
| <u></u> 受信 ~ <b>₽</b> 作成   <b>▼ ₽</b> <i>¥v</i> 9k | <ul> <li>● タヴ ● ワイックソフバルタ 検索 <cut+k></cut+k></li> <li></li></ul> | ₽ ≡ | 予定<br>17<br><sup>(型)</sup> 新しし<br>× 今日<br>> 明日<br>> 近日日 | <b>火曜日</b><br>(1月) 2017<br>い予定<br>(5日) | ◆ ● ● ■ ■ ■ | ×<br>3<br>( |

#### 2-2. 「メールアカウントを設定する」をクリックします。

| Thunderbird のご利用ありがとうございます × 17 (1月) 2017                                                                                                    |
|----------------------------------------------------------------------------------------------------|
| 新しいメールアドレスを使いたい方                                                                                                    |
| city green 検索 》明日                                                                                                    |
| レージャンジャンストロース Contend Casy、Intrataeron U からしい ジールアカウンドをたけします。利用 Vi Fe'd<br>メールアドレスを検索するため、ご氏名または好きな言葉を上のテキストボックスに入力してください (半角<br>英数字のみ)。<br>✔ 🕃 gandi.net |
| 検索語句は、利用可能なメールアドレスを見つ(ける目的で Mozilla ( <u>プライバシーボリシー</u> ) とサードパーティ<br>のメールプロバイダ gandi.net ( <u>プライバシーボリシー</u> , <u>サービス利用規約</u> ) (に送信されます。               |
| メールアカウントを設定する このウィンドウを閉じて後で設定する                                                                                                    |
|                                                                                                    |
|                                                                                                    |

#### 2-3. 以下の項目を入力し「続ける」をクリックします。

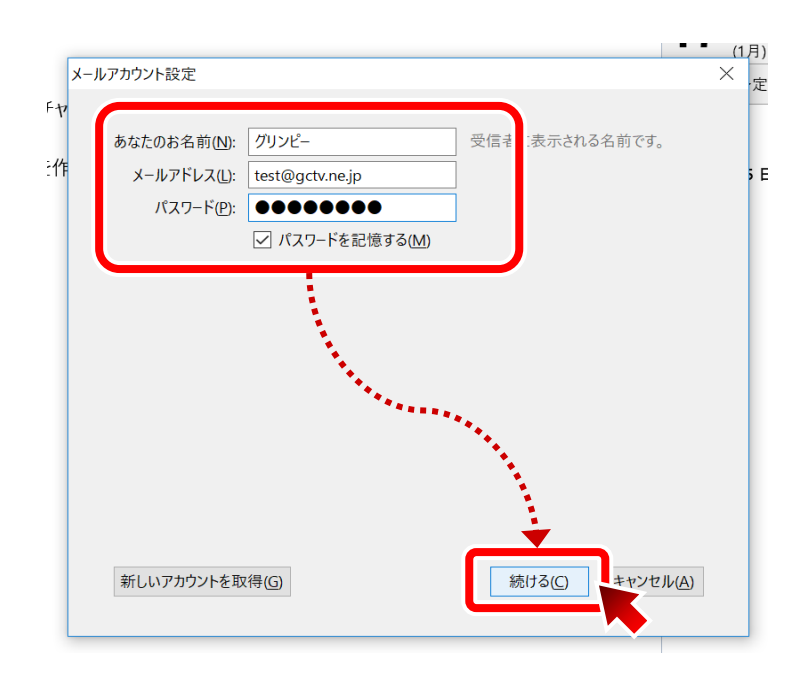

| ちたたのた々前    | お名前を入力(漢字・ローマ字可)差出人として表示される |
|------------|-----------------------------|
| めなたのわ石削    | お名前になります。                   |
| メールアドレス    | お客様の GCTV メールアドレスを入力        |
| パスワード      | アカウント ID 通知書記載のパスワードを入力。    |
|            | ※パスワードを保存するにチェックを入れます。      |
| パスワードを記憶する | オン                          |

#### 2-4.「手動設定」をクリックします。

|                      |                 |                        | (1月)201           |
|----------------------|-----------------|------------------------|-------------------|
| メールアカワント設定           |                 |                        | ×                 |
| •                    |                 | _                      |                   |
| あなたのお名前( <u>N</u> ): | グリンピー           | 受信者に表示される名前です。         |                   |
| メールアドレス( <u>L)</u> : | test@gctv.ne.jp | ]                      |                   |
| パスワード( <u>P</u> ):   | •••••           | ]                      |                   |
|                      | ✓ パスワードを記憶する(M) |                        |                   |
|                      |                 |                        |                   |
|                      |                 |                        |                   |
| 新しいアカウントを用           | χ得(G 手動設定(M) ₅  | 申止 <b>(5)</b> 続ける(C) : | キャンセル( <u>A</u> ) |

7

### 2-5. 以下の項目を入力し「再テスト」をクリックします。

|   | メールアカウント設定                                                            | X                                                 |
|---|-----------------------------------------------------------------------|---------------------------------------------------|
|   | あなたのお名前(N): グリンピー<br>メールアドレス(L): test@gct<br>パスワード(P): ●●●●●<br>✓ パスワ | 受信者に表示される名前です。<br>tv.ne.jp<br>●●●●<br>フードを記憶する(M) |
|   | t t                                                                   | サーバのホスト名 ポート番号 SSL 認証方式                           |
|   | 受信サーバ: POP3 V s                                                       | seure.gctv.ne.jp 995 v SSL/TLS v 通常のパスワード認証 v     |
|   | 送信サーバ: SMTP s                                                         | secure.gctv.ne.jp v 465 v SSL/TLS v 通常のパスワード認証 v  |
|   | ユーザ名: 受信サーバ: g                                                        | gcXXXXX 送信サーバ: gcXXXXX                            |
|   | 新しいアカウントを取得(G) 言                                                      | 詳細設定(A)<br>再テスト①<br>完了(D)<br>キャンセル(A)<br>但報へ移打中で  |
| 受 | 信サーバー                                                                 |                                                   |
|   | サーバ                                                                   | POP3                                              |
|   | サーバのホスト名                                                              | secure.gctv.ne.jp                                 |
|   | ポート番号                                                                 | 995                                               |
|   | SSL                                                                   | SSL/TLS                                           |
|   | 認証方式                                                                  | 通常のパスワード認証                                        |
|   | ユーザ名                                                                  | アカウント ID 通知書記載のアカウント ID                           |
| 送 | 信サーバ                                                                  |                                                   |
|   | サーバ                                                                   | SMTP                                              |
|   | サーバのホスト名                                                              | secure.gctv.ne.jp                                 |
|   | ポート番号                                                                 | 465                                               |
|   | SSL                                                                   | SSL/TLS                                           |
|   | 認証方式                                                                  | 通常のパスワード認証                                        |
|   | ユーザ名                                                                  | アカウント ID 通知書記載のアカウント ID                           |

#### 2-6. テスト結果を確認し、「完了」をクリックします。

テストが成功した場合「**次のアカウント設定が、指定されたサーバを調べることにより見つかりました**。」 と表示されます。

| リコナカシリ 売かつ                                  |                                |             |         | (1月) 2017 | 潜過3            |                   |
|---------------------------------------------|--------------------------------|-------------|---------|-----------|----------------|-------------------|
| ールアカワント設定                                   |                                |             |         |           |                |                   |
|                                             |                                |             |         |           |                |                   |
| あなたのお名前( <u>N</u> ):                        | グリンピー                          | 受信者に表示される名前 | ের.     |           |                |                   |
| メールアドレス( <u>L</u> ):                        | test@gctv.ne.jp                |             |         |           |                |                   |
| パスワード(P):                                   |                                |             |         |           |                |                   |
|                                             | <br>✓ パスワードを記憶する(M)            | I           |         |           |                |                   |
|                                             |                                |             |         |           |                |                   |
| 次のアカウント設定が、                                 | 指定されたサーバを調べることによ               | より見つかりました。  |         |           |                |                   |
| , correct accelor                           |                                |             |         |           |                |                   |
|                                             |                                |             |         |           |                |                   |
|                                             | サーバのホスト名                       | ポート番号       | SSL     |           | 認証方式           |                   |
| 受信サ-バ: POP3                                 | ✓ secure.gctv.ne.jp            | 995 ~       | SSL/TLS | ~         | 通常のパスワード認証     | E ~               |
| 送信サーバ: SMTP                                 | secure.gctv.ne.jp              | ~ 465 ~     | SSL/TLS | $\sim$    | 通常のパスワード認証     | E ~               |
| コ ザタ、 三/三世                                  | 1 <sup>(1)</sup> ===00012      |             |         |           |                |                   |
|                                             | -/(: gc85015                   |             |         |           |                |                   |
|                                             |                                |             |         |           |                |                   |
|                                             |                                |             |         |           | +              |                   |
| <u>ــــــــــــــــــــــــــــــــــــ</u> |                                |             | Г       | <b>T</b>  |                |                   |
| 新しいアカウントを取得                                 | ₹( <u>G</u> ) 詳細設定( <u>A</u> ) |             | [       | 再テスト①     | 完了( <u>D</u> ) | キャンセル( <u>A</u> ) |

これで、全ての設定が完了しました。